### CARA UPLOAD LAPORAN DAN LUARAN HASIL PENELITIAN / PENGABDIAN SERTA INPUT LOGBOOK KEGIATAN DI SIPP SRIKANDI

- <u>File Edit View History Bookmarks Tools Help</u> 📦 🎂 152200146 - Aulia Ghariza.JPG - 🗙 🛈 Problem loading page 😽 Srikandi 🔿 🍇 srikandi.upnyk.ac.id/login \* 🛛 🛨 🖻 එ = -@ Import bookmarks... 🕀 Admin LPPM 🔞 Simitabinas: 😤 Bina 🔞 Krena 🐥 Snixandi 🖶 Sadewa admini 🕀 Nakula 💊 Google Cendekia 🕥 WhatsApp 🗹 Crossid 🕀 Google Earth 🧧 YouTube 🜀 Google Maps 🕀 Epaper- KR 🗰 OLX 🛸 Jakrote 🐞 Snixandi 🕀 Sadewa admini 🕀 Nakula 😪 Google Cendekia 🚱 WhatsApp SRIKANDI Sistem Riset, publiKAsi, perencanaaN dan pengabDian Email Masukkan Email Password Masukkan Password Portal Aplikasi 🔒 Lupa kata sandi? © 2019 Srikandi. UPT Teknologi Informasi dan Komunikasi UPN Veteran 🔹 🔎 📰 🔞 🖬 🚺 🖬 📥 25°C Berawan へ 📴 🦟 🕬 6:15 30/06/2023 Desktop
- 1. Login Srikandi : <u>http://srikandi.upnyk.ac.id/login</u>

## 2. Ganti role Pegawai menjadi Pengusul

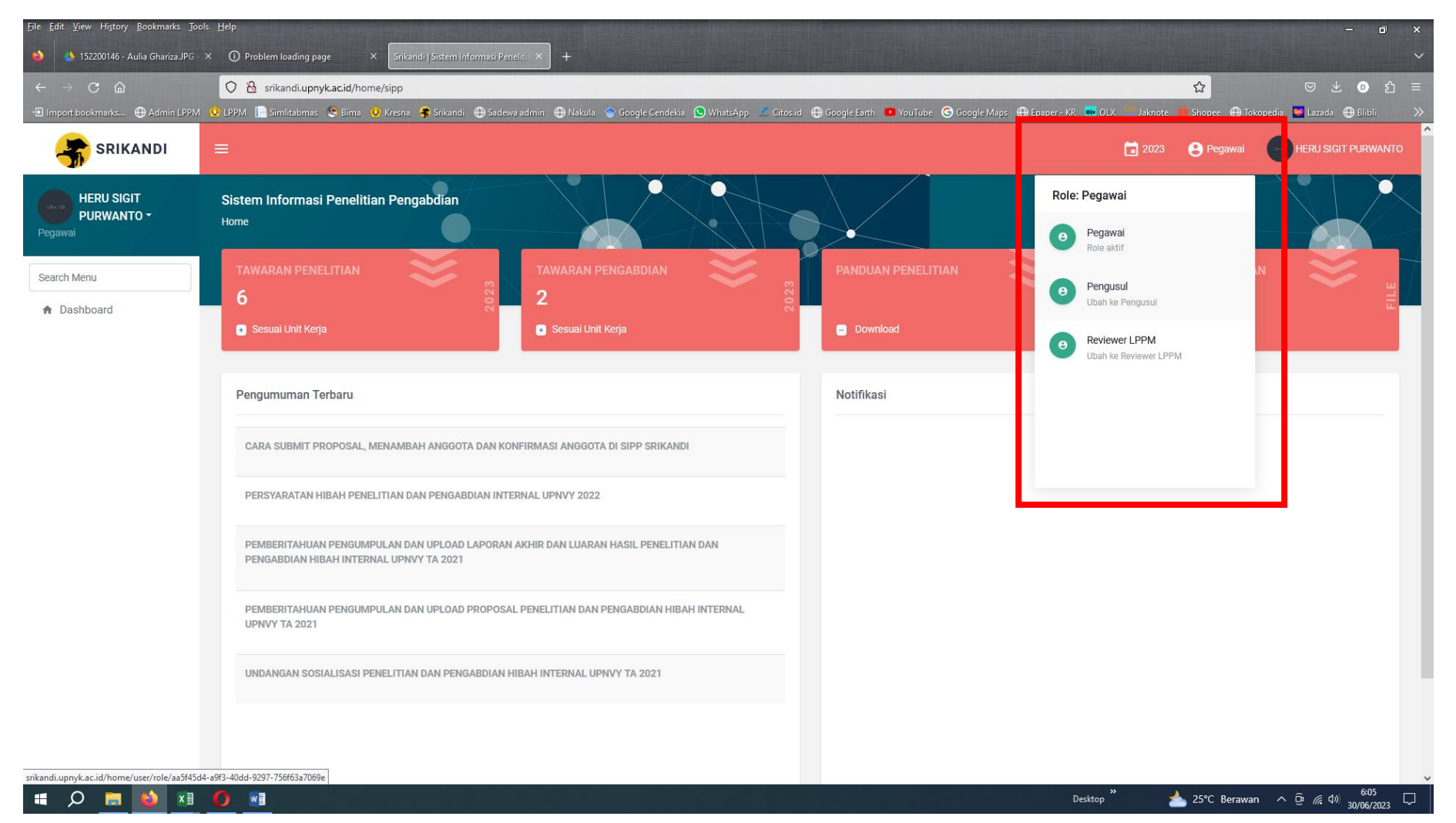

#### 3. Pilih Manajemen Proposal

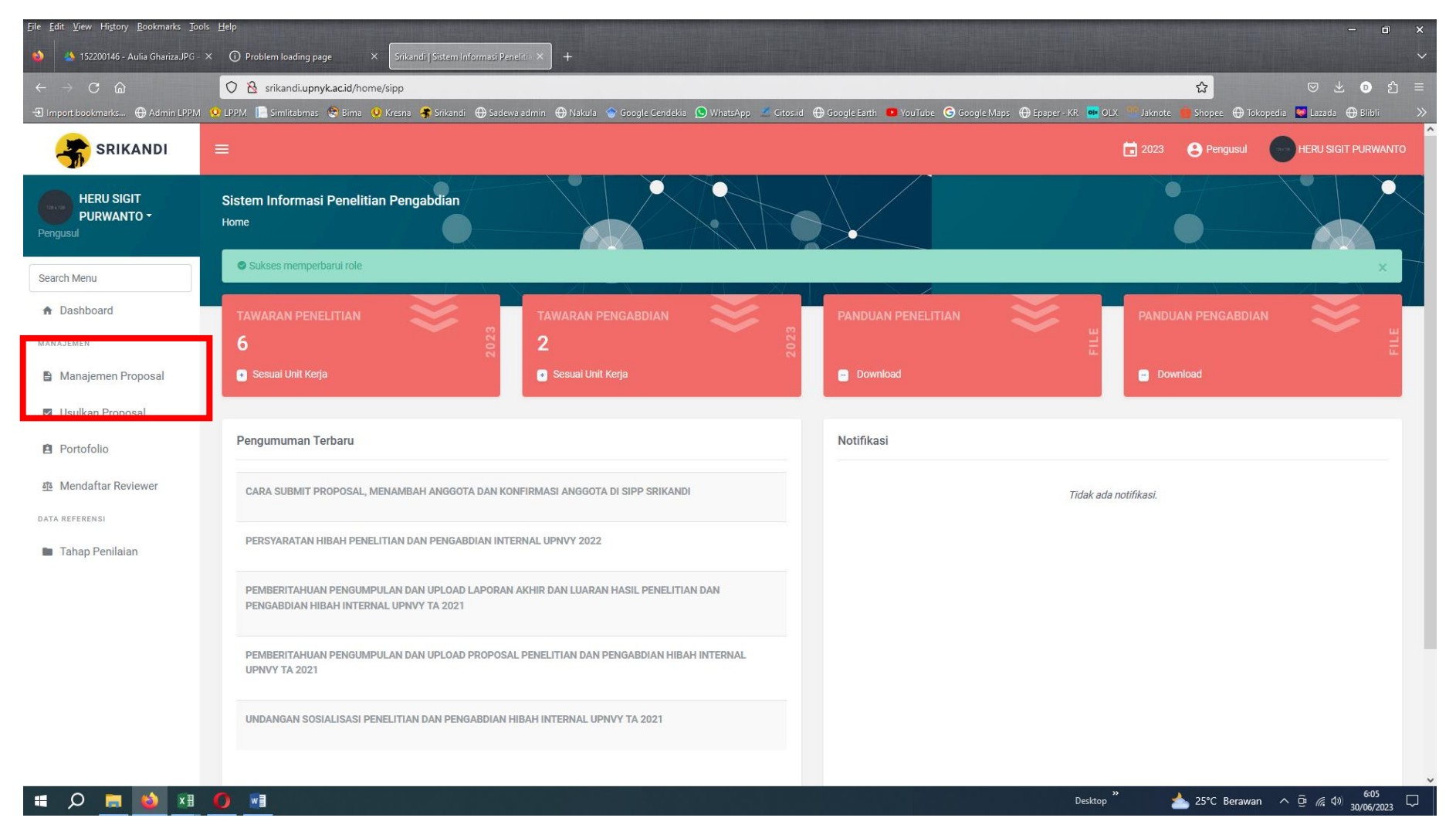

- 4. Pada judul proposal, pilih Opsi
- Untuk upload laporan kemajuan/akhir dan luaran : pilih tahap penilaian
- Untuk input catatan harian : pilih **input logbook**

| Eile Edit ⊻iew History Bookmarks I                        | ools Help                                                                                                    |                                         |                               |                  |                                                       | - 0 ×                      |
|-----------------------------------------------------------|----------------------------------------------------------------------------------------------------|-----------------------------------------|-------------------------------|------------------|-------------------------------------------------------|----------------------------|
| 152200146 - Aulia Ghariza.JPG                             | X (1) Problem loading page X A Srikandi   Proposal Penelitian P. X +                                                                                                    |                                         |                               |                  |                                                       | ·                          |
|                                                           | O     B     srikandi.upnyk.ac.id/p2mproposal                                                                                                    |                                         |                               | <b>A</b> C 111 ( |                                                       |                            |
|                                                           |                                                                                                    | akua 🕤 ocogie cendekia 🔀 whatsApp 🔅 Cit | isaa 🐨 ooogie tartii 🤷 roomor | e Googleiviaps ( | Depaper - Mr. CLA Jakrote Shopee () is                |                            |
| SKIKANDI                                                  | —                                                                                                    |                                         |                               |                  |                                                       | TERO SIGIT FORMATTO        |
| HERU SIGIT<br>PURWANTO ~<br>Pengusul                      | Proposal Penelitian Pengabdian<br>Home / Manajemen Proposal                                                                                                    |                                         |                               |                  |                                                       |                            |
| Search Menu                                               | Manajemen Data Proposal Penelitian Pengabdian                                                                                                    |                                         |                               |                  |                                                       |                            |
| ♠ Dashboard                                               | Tabel Proposal Penelitian Pengabdian                                                                                                    |                                         |                               |                  |                                                       |                            |
| MANAJEMEN                                                 | Tampilkan 10 - Data                                                                                                    |                                         |                               |                  | Searc                                                 | h R                        |
| Manajemen Proposal                                        | Judul Proposal                                                                                                    | Usulan                                  | Waktu                         | Nominal Usulan   | Opsi Aksi                                             |                            |
| <ul> <li>Usulkan Proposal</li> <li>Portofolio</li> </ul>  | Pembuatan Aplikasi Platform Digital PARIKESIT (Platform Magang Riset<br>Kerja Praktek dan Skripsi Terintegrasi) Untuk Percepatan Proses Skripsi,<br>Magang dan Riset di Program Studi Teknik Geologi UPN "Veteran"<br>Voruskarta | PENELITIAN KELEMBAGAAN 2023             | 8 bulan F                     | Rp 50.000.000    | Opsi 👻 Detail                                         |                            |
| Mendaftar Reviewer     DATA REFERENSI     Tahap Penilaian | MINERALISASI EMAS DAN TIPE DEPOSIT DI DAERAH DESA CIDOLOG,<br>MEKAR JAYA DAN SEKITARNYA KECAMATAN CIDOLOG, KABUPATEN<br>SUKABUMI PROVINSI JAWA BARAT                                                                             | PENELITIAN TERAPAN 2023                 | 6 bulan F                     | Rp 50.000.000    | <mark>Opsi →</mark> Detail<br>Anggota Internal        |                            |
|                                                           |                                                                                                    |                                         |                               |                  | Anggota Manasiswa<br>Tahap Penilaian<br>Input Logbook |                            |
|                                                           |                                                                                                    |                                         |                               |                  | Desktop ** 🔺 25°C Berawa                              | n ∧ ā ∉ (1) <del>606</del> |

| <u>File Edit View History Bookmarks Tools</u> | s <u>H</u> elp   |                                                 |                                                    |                                                               |                                    | - • ×                         |
|-----------------------------------------------|------------------|-------------------------------------------------|----------------------------------------------------|---------------------------------------------------------------|------------------------------------|-------------------------------|
| 🝅 🐴 152200146 - Aulia Ghariza.JPG - 🗦         | × (j) Problem le | pading page × Srikandi   Proposal Penelitian    | Pengo × +                                          |                                                               |                                    |                               |
| $\leftarrow \rightarrow$ C $\textcircled{a}$  | 🗘 👌 srika        | ndi.upnyk.ac.id/p2mproposal/tahap/proposal?id_p | roposal=1416fb65-1e82-44e8-a8b6-fb592f57caf9       |                                                               | 8 ☆                                | ⊠ ± ා දා ≡                    |
| 🕣 Import bookmarks 🕀 Admin LPPM               | 😟 LPPM [] Sim    | litabmas 😒 Bima 🥺 Kresna 🦂 Srikandi 🕀 Sade      | va admin   🕀 Nakula 🗇 Google Cendekia 🔊 WhatsApp 🚿 | Citos.id 🕀 Google Earth 💶 YouTube G Google Maps 🕀 Epaper - KR | 📭 OLX 👘 Jaknote 🏢 Shopee 🕀 Tokopeo | dia 🞑 Lazada 🕀 Blibli 🛛 🚿     |
| SRIKANDI                                      |                  |                                                 |                                                    |                                                               | 🔁 2023 🕑 Pengusul                  | HERU SIGIT PURWANTO           |
| HERU SIGIT<br>PURWANTO -<br>Pengusul          |                  |                                                 | Sudah difinalisasi pada tahap ini                  | dengan status 🕻 🍋 dan nominal evaluasi Rp 50.000.000          |                                    |                               |
| Search Menu                                   |                  | Monitoring dan Evaluasi 1                       |                                                    |                                                               |                                    |                               |
| <ul> <li>Dashboard</li> </ul>                 |                  |                                                 | Syarat                                             |                                                               | Penilaian                          |                               |
| MANAJEMEN                                     |                  | Dokumen vang diperlukan pada penilaian taha     | o ini:                                             |                                                               |                                    |                               |
| Manajemen Proposal                            |                  |                                                 |                                                    |                                                               |                                    |                               |
| Usulkan Proposal                              |                  | Jenis Dokumen                                   | Bata                                               | as Waktu                                                      | Aksi                               |                               |
| Portofolio                                    |                  | Laporan Kemajuan Wajib                          | U3 J                                               | Juli 2023   23:59:00                                          | Unggah                             |                               |
| Mendaftar Reviewer                            |                  |                                                 |                                                    |                                                               |                                    |                               |
| DATA REFERENSI                                | 0                |                                                 |                                                    |                                                               |                                    |                               |
| Tahap Penilaian                               | Ť                |                                                 |                                                    |                                                               |                                    |                               |
|                                               |                  |                                                 |                                                    |                                                               |                                    |                               |
|                                               |                  |                                                 |                                                    |                                                               |                                    |                               |
|                                               |                  |                                                 |                                                    |                                                               |                                    |                               |
|                                               |                  |                                                 |                                                    |                                                               |                                    |                               |
|                                               |                  |                                                 |                                                    |                                                               |                                    |                               |
|                                               |                  |                                                 |                                                    |                                                               |                                    |                               |
|                                               |                  |                                                 |                                                    |                                                               |                                    |                               |
| 🔳 🖉 🚍 🔍 🖿                                     | 0                |                                                 |                                                    | Des                                                           | iktop 🎽 📥 25°C Berawan             | ^ @ /͡ɕ 4≫) <sup>6:23</sup> ↓ |

5. Pada halaman tahap penilaian, scroll kebawah. Pada bagian **monitoring dan evaluasi** upload dokumen yang diperlukan

# 6. Pada halaman logbook kegiatan, untuk menambah catatan baru pilih tambah logbook kegiatan

| Eile Edit View History Bookmarks Tools | Help                                                                                                |                                                 |
|----------------------------------------|----------------------------------------------------------------------------------------------------|-------------------------------------------------|
| 152200146 - Aulia Ghariza, JPG - ×     | Problem loading page × Srikandi   Logbook Kegiatan × +                                              |                                                 |
| → C (g)                                | V 🖄 srikandi upnyk.ac.id/p2mproposal/logbook/index?id_proposal=1416fb65-1e82-44e8-a8b6-fb592f57caf9 | 😭 🛛 👻 🔍 🖸 =                                     |
| SRIKANDI                               | =                                                                                                   | 📅 2023 😝 Pengusul 👘 HERU SIGIT PURWANTO         |
| HERU SIGIT<br>PURWANTO ~<br>Pengusul   | Logbook Kegiatan<br>Home / Manajemen Proposal / Logbook Kegiatan                                    | Kemba + Tambah Logbook Kegiatan                 |
| Search Menu                            | Manajemen Data Logbook Kegiatan                                                                     |                                                 |
| ♠ Dashboard                            | Tampilkan 10 - Data                                                                                 | Search R                                        |
| MANAJEMEN                              | No. Tql Keqiatan Catatan Persen Capaian Fisik                                                       | Opsi Aksi                                       |
| Manajemen Proposal                     |                                                                                                    |                                                 |
| Usulkan Proposal                       | Data tidak tersedia.                                                                                |                                                 |
| Portofolio                             |                                                                                                    |                                                 |
| Mendaftar Reviewer                     |                                                                                                    |                                                 |
| DATA REFERENSI                         |                                                                                                    |                                                 |
| Tahap Penilaian                        |                                                                                                    |                                                 |
|                                        |                                                                                                    |                                                 |
|                                        |                                                                                                    |                                                 |
|                                        |                                                                                                    |                                                 |
|                                        |                                                                                                    |                                                 |
|                                        |                                                                                                    |                                                 |
|                                        |                                                                                                    |                                                 |
|                                        |                                                                                                    | » <u>606                                   </u> |

# 7. Setelah melengkapi catatan harian jangan lupa klik simpan

| Eile Edit View History Bookmarks Tools |                                                                                                    | - • ×                     |
|----------------------------------------|----------------------------------------------------------------------------------------------------|---------------------------|
| ← → C @                                | O By srikandi.upnykacid/p2mproposalloqbook/create?id_proposal=1416fb65-1e82-44e8-a8b6-fb592f57caf9       C                                                                                                    | ± o গ ≡                   |
| 🕣 Import bookmarks 💮 Admin LPPM        | 🗴 LPPM. 📄 Similitabinas 😒 Bima 🔞 Kresna 🍕 Srikandi 🖶 Sadewa admin 🖶 Nakula 🕎 Google Cendekia 🕥 WhatsApp 🗹 Citosid 🕀 Google Earth 💶 YouTube 🌀 Google Maps 🕀 Epsper-KR 📟 OLX 🔅 Jaknote 🏨 Shopee 🕀 Tokopedia 🔤 Lazao | La ⊕ Blibli >>            |
| SRIKANDI                               | ≡ 2023 😁 Pengusul 🕞 HERU S                                                                                                    |                           |
| HERU SIGIT<br>PURWANTO ~<br>Pengusul   | Logbook Kegiatan<br>Home / Manajemen Proposal / Logbook Kegiatan / Tambah Logbook Proposat                                                                                                    | ← Kembali                 |
| Search Menu                            | Form Logbook Kegiatan                                                                                                    |                           |
| ♠ Dashboard                            | isi semua torm dibawah dengan benar                                                                                                    |                           |
| MANAJEMEN                              | Judul MINERALISASI EMAS DAN TIPE DEPOSIT DI DAERAH DESA CIDOLOG, MEKAR JAYA DAN SEKITARNYA KECAMATAN CIDOLOG, KABUPATEN SUKABUMI PROVINSI JAWA BARAT                                                              |                           |
| Manajemen Proposal                     | Tanggal Kenjatan                                                                                                    |                           |
| Usulkan Proposal                       |                                                                                                    |                           |
| Portofolio                             | Catatan                                                                                                    |                           |
| 遁 Mendaftar Reviewer                   |                                                                                                    |                           |
| DATA REFERENSI                         |                                                                                                    |                           |
| Tahap Penilaian                        |                                                                                                    |                           |
|                                        | h                                                                                                    |                           |
|                                        | File Lampiran (Opsional) Browse No file selected.                                                                                                    |                           |
|                                        | File lampiran dapat berupa PDF, DOCX, XLSX, PNG, JPG dengan ukuran maksimal 2MB                                                                                                    |                           |
|                                        | Persentase Capaian Fisik Dalam Angka Simpan Cancel                                                                                                    |                           |
| 🔳 🔎 🚍 🖄 🗷                              | 🚺 🕅 Desktop 🎽 📩 25°C Berawan 🔨 🖗                                                                                                    | ¢® 6:06 ↓<br>30/06/2023 ↓ |

8. Ulangi langkah 6 & 7 untuk menambah catatan harian